## Occurrences

**Occurrences Panel** 

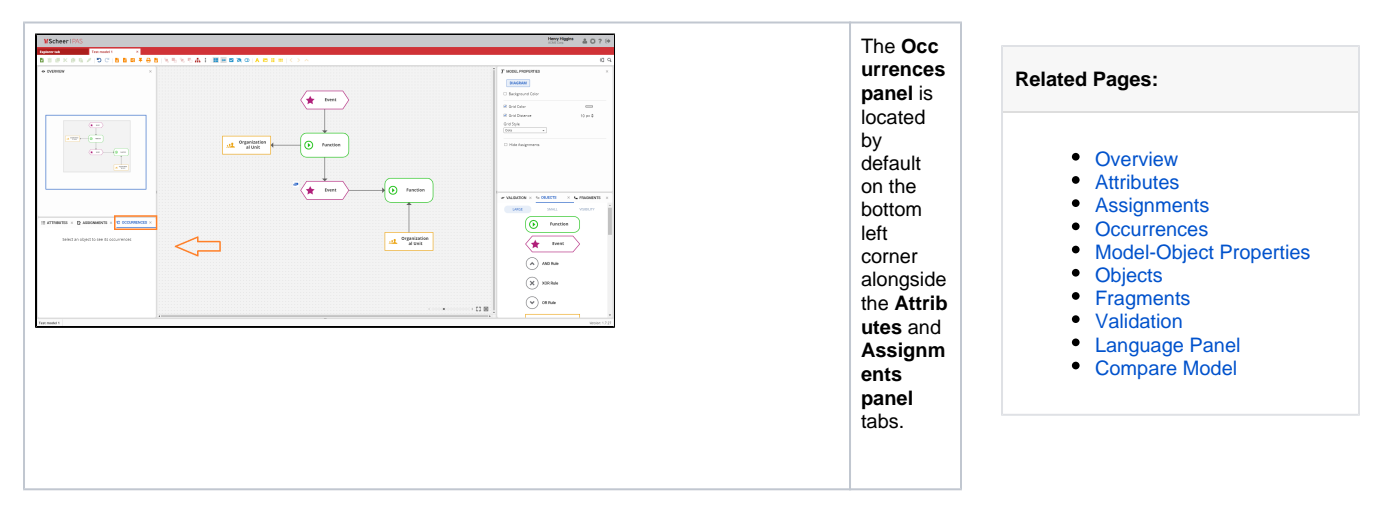

**Occurrences Panel Overview** 

∷ ATTRIBUTES × 🖸 ASSIGNMENTS × 🔨 OCCURRENCES ×

💑 Test model 1

🖧 Test model 2

The Occ urrences panel shows you where the selected object or relation is located, in case there is more than one occurrenc e. If there is only one occurrenc e of that object, you will see only one model in that panel. The **bold** name ind icates the selected occurrenc e in the model. All occurr ences in the actual selected model are **highli** ghted. Clicking on one of the occurrenc es of the selected object or relation will auto matically open the model on which the selected object or relation is located on the canvas. The window will be positione d so that the selected object or model is displayed.